- 1. Go to  $\rightarrow$  <u>https://www.med.upenn.edu/apps/itmat/cse/</u>
- 2. Log in using your PennKey credentials
- 3. Click the 'New Request' button in the top left corner

| CHPS Scheduling Emailer                                  |                              |               |                      |                                                                                                    |  |  |
|----------------------------------------------------------|------------------------------|---------------|----------------------|----------------------------------------------------------------------------------------------------|--|--|
| New Request                                              | Click to open/close          |               |                      |                                                                                                    |  |  |
| Status Unsubmitted Cancelled Appointment Date MM/DD/YYYY | Pending Denied to MM/DD/YYYY | Confirmed     | Pending Cancellation | Needs meals? CHPS ID Location Dulles 1 (CHPS Hybrid) Dulles 1 (CHPS Hybrid) Dulles 1 (CHPS Hybrid) Dulles 1 Sum Aborn (Dupatient) Dulles 1 Sum Aborn (Dupatient) Dubatient 1 Sum Aborn (Dupatient) Dubatient 1 Sum Aborn (Dupatient) Dubatient 1 Sum Aborn (Dupatient) Dubatient 1 Sum Aborn (Dupatient) Dubatient 1 Sum Aborn (Dupatient) Dubatient |  |  |
| Search All pending                                       | requests Today's confirmed   | Clear filters |                      | Export to csy                                                                                                    |  |  |

- 4. Navigate through the different tabs of the request form
  - a. **Requesters** this page will automatically have the user that is logged in listed as a requester. Additional requesters may be added from this tab. *\*Please note, a request can only be edited by an individual on the requester list.*

| Home                                   | Feedback         | Logout         |                       |                     |           |                 |             |         |
|----------------------------------------|------------------|----------------|-----------------------|---------------------|-----------|-----------------|-------------|---------|
| CHPS Scheduling Emailer                |                  |                |                       |                     |           |                 |             |         |
| Edit Request 93320                     |                  |                |                       |                     |           |                 |             |         |
| REQUEST                                | ERS PA           | ARTICIPANT     | STUDY AND VISIT       | APPOINTMENT         | DOCUMENTS | COVID SCREENING | SERVICES    | SUMMARY |
| Fields marked                          | with an asterisk | (*) are requir | ed fields             |                     |           |                 |             |         |
| Search and add additional requester(s) |                  |                |                       |                     |           |                 |             |         |
| Name                                   |                  | E              | mail                  |                     |           | Phone *         |             |         |
| Samantha Bri                           | umbaugh          | Sã             | amantha.brumbaugh@per | nmedicine.upenn.edu |           |                 |             |         |
|                                        |                  |                |                       |                     |           | Sav             | ve and Next |         |

b. **Participant** – List participant's first and last name, MRN, and DOB.

| Home Feed             | back Logout                    |                 |             |           |                 |                   |         |
|-----------------------|--------------------------------|-----------------|-------------|-----------|-----------------|-------------------|---------|
|                       | OF MEDICINE<br>of PENNSYLVANIA | CHPS Sche       | eduling En  | nailer    |                 |                   |         |
| Edit Request          | 93320                          |                 |             |           |                 |                   |         |
| REQUESTERS            | PARTICIPANT                    | STUDY AND VISIT | APPOINTMENT | DOCUMENTS | COVID SCREENING | SERVICES          | SUMMARY |
| Fields marked with an | asterisk (*) are require       | ed fields       |             |           |                 |                   |         |
| Participant First Nan | ne *                           |                 |             |           |                 |                   |         |
| Participant Last Nan  | ne *                           |                 |             |           |                 |                   |         |
| MRN *                 |                                |                 |             |           |                 |                   |         |
| Participant D.O.B *   |                                |                 |             |           |                 |                   |         |
| <b></b>               | • •                            |                 |             |           |                 |                   |         |
|                       |                                |                 |             |           | Save and Prev   | ious Save and Nex | t       |

- c. **Study and Visit** Enter CHPS ID, drug availability with IDS (if applicable), and visit type.
  - i. Visit types include inpatient, outpatient, scatter site, hybrid oncology admission, and space only.

| Home Feedb              | ack Logout              |                              |                            |           |                 |                   |         |
|-------------------------|-------------------------|------------------------------|----------------------------|-----------|-----------------|-------------------|---------|
|                         | CHPS Scheduling Emailer |                              |                            |           |                 |                   |         |
| Edit Request 9          | 3320                    |                              |                            |           |                 |                   |         |
| REQUESTERS              | PARTICIPANT             | STUDY AND VISIT              | APPOINTMENT                | DOCUMENTS | COVID SCREENING | SERVICES          | SUMMARY |
| Fields marked with an a | sterisk (*) are requir  | ed fields                    |                            |           |                 |                   |         |
| CHPS ID *               |                         |                              |                            |           |                 |                   |         |
| Search for a CHPS ID    |                         |                              |                            |           |                 |                   |         |
| Studies must be approve | d by CHPS before the    | v can be selected. Contact C | HPS if your study is not a | available |                 |                   |         |
| Protocol                |                         |                              |                            |           |                 |                   |         |
| Pulled from CHPS Stud   | y Docs Application b    | ased on CHPS ID entered      | above.                     |           |                 |                   |         |
| If applicable, bas drug | availability been c     | onfirmed with IDS2 *         |                            |           |                 |                   |         |
|                         | availability been c     | onnined with 105.            |                            |           |                 |                   |         |
| O No                    |                         |                              |                            |           |                 |                   |         |
| O N/A                   |                         |                              |                            |           |                 |                   |         |
| Visit type *            |                         |                              |                            |           |                 |                   |         |
|                         | ~                       |                              |                            |           |                 |                   |         |
|                         |                         |                              |                            |           |                 |                   |         |
|                         |                         |                              |                            |           | Save and Previ  | ous Save and Next |         |

- d. Appointment Enter all appointment details on this tab.
  - i. Location
  - ii. Appointment Start and Length
    - An alternate appointment field is located on this tab. If there is flexibility with the date that is being requested, please provide an alternate. This will limit back-and-forth with requesters and CHPS staff.

- 2. \*Please note, early appointments (7am-11am) are prioritized for fasting and long infusions.
- iii. Additional Visits
  - 1. This question is for any other visits a participant has scheduled on that date and helps CHPS staff account for any delays, time off the unit, etc.
- iv. Meals
- v. Provider Present on CHPS
  - 1. Please select 'yes' if the participant will see their provider on the unit. This includes oncology visits in which clinic visits are scheduled on the participant's appointment desk for the same day.
- vi. C1D1
- vii. Description
  - 1. Please utilize this field to add cycle/day, if this is a screening visit, dietary needs, etc.

| Home Redback Lagou                                                                                                    |              |  |  |  |  |  |
|----------------------------------------------------------------------------------------------------|--------------|--|--|--|--|--|
| CHPS Scheduling Emailer                                                                                                    |              |  |  |  |  |  |
| Edit Request 95320                                                                                                    |              |  |  |  |  |  |
| REQUESTERS PARTICIPANT STUDYAND VISIT APPOINTMENT DOCUMENTS COVID-SCREENING SERVICES SUMMARY                                                |              |  |  |  |  |  |
| Reids marked with an asterisk (*) are required fields.                                                                                      |              |  |  |  |  |  |
| Requested appointment start *                                                                                                    |              |  |  |  |  |  |
| Requested visit length *    Please note, early apportements (fam - 11am) are prioritized for fasting and long infusions.                    |              |  |  |  |  |  |
| Alternate appointment start                                                                                                    |              |  |  |  |  |  |
| Alternate visit length  Pease near, early appointments (Pan - 1 lam) are prioritized for facing and long infusions.                         |              |  |  |  |  |  |
| Is the participant scheduled for another visit on this day? * O Yes O No                                                                    |              |  |  |  |  |  |
| Meals      Breaktes      Lunch      Dreake      Snack                                                                                       |              |  |  |  |  |  |
| Will the provider be present on CMPS7 * O Yes                                                                                               |              |  |  |  |  |  |
| la this visit a C101? *                                                                                                    |              |  |  |  |  |  |
| © Yes<br>© No<br>O NA                                                                                                    |              |  |  |  |  |  |
| Description of visit Please include information specific to this visit, e.g., cyclolday, screening visit, distary need, etc. 250 words max. | Cue and Most |  |  |  |  |  |

### e. Documents

- i. How will participant consent?
  - 1. Participant has an active consent on file with CHPS
  - 2. Participant will be consented on the unit

- 3. Consent is attached to request (the option to add a document is on this screen)
- ii. It is preferred that consents be submitted via the Scheduler. They will be uploaded to PennChart during scheduling. If a participant does not have a consent on file, they are not permitted to go back into the treatment area.

| Home          | Feedback            | Logout                      |                                                |             |           |                 |               |         |
|---------------|---------------------|-----------------------------|------------------------------------------------|-------------|-----------|-----------------|---------------|---------|
|               | Perein              | nan<br>EDICINE<br>NSYLVANIA | CHPS Sche                                      | duling En   | nailer    |                 |               |         |
| Edit Re       | quest 9332          | 0                           |                                                |             |           |                 |               |         |
| REQUES        | TERS I              | PARTICIPANT                 | STUDY AND VISIT                                | APPOINTMENT | DOCUMENTS | COVID SCREENING | SERVICES      | SUMMARY |
| Fields marked | d with an asteris   | sk (*) are require          | d fields                                       |             |           |                 |               |         |
| How will par  | ticipant conse      | nt? *                       | ~                                              |             |           |                 |               |         |
| Supporting D  | ocuments            |                             |                                                |             |           |                 |               |         |
| Add Docum     | You can<br>This com | upload addition             | al documents here.<br>be fully HIPAA compliant |             |           |                 |               |         |
|               |                     |                             |                                                |             |           | Save and Previo | Save and Next | 1       |

# f. COVID Screening

- i. Please ask the participant these questions prior to submitting the request.
  - These responses are recorded in PennChart.

| Home                      | Feedback                          | Logout           |                         |                         |                     |                           |                    |                    |
|---------------------------|-----------------------------------|------------------|-------------------------|-------------------------|---------------------|---------------------------|--------------------|--------------------|
|                           | CHPS Scheduling Emailer           |                  |                         |                         |                     |                           |                    |                    |
| Edit Requ                 | uest 93320                        |                  |                         |                         |                     |                           |                    |                    |
| REQUESTE                  | RS PA                             | RTICIPANT        | STUDY AND VISIT         | APPOINTMENT             | DOCUMENTS           | COVID SCREENING           | SERVICES           | SUMMARY            |
| Fields marked w           | vith an asterisk                  | (*) are required | fields                  |                         |                     |                           |                    |                    |
| Is the participa          | ant experienci                    | ng any of the fo | llowing symptoms (se    | lect all that apply)? * |                     |                           |                    |                    |
| New cough                 |                                   |                  |                         |                         |                     |                           |                    |                    |
| Fever above               | e 100.0 F                         |                  |                         |                         |                     |                           |                    |                    |
| New difficul              | Ity breathing/sh                  | ortness of brea  | th                      |                         |                     |                           |                    |                    |
| Chills or sha New loss of | aking chills<br>i sense of taste/ | smell            |                         |                         |                     |                           |                    |                    |
|                           | sense of taster                   | SITCH            |                         |                         |                     |                           |                    |                    |
| No symptor                | ms                                |                  |                         |                         |                     |                           |                    |                    |
| In the last 14 d          | lays, has the pa                  | articipant beer  | in contact with some    | one who has a new fe    | ver, new cough, new | v shortness of breath, or | been newly diagnos | ed with COVID-19?* |
| O Yes                     |                                   |                  |                         |                         |                     |                           |                    |                    |
|                           |                                   |                  |                         |                         |                     |                           |                    |                    |
| Does the partie           | cipant have a G                   | COVID-19 test p  | ending? *               |                         |                     |                           |                    |                    |
| O Yes                     |                                   |                  |                         |                         |                     |                           |                    |                    |
| Has the partici           | inant tested no                   | sitive for COV   | D-19 in the last 10 day | •7 *                    |                     |                           |                    |                    |
|                           | pant tested po                    | Silve for COVI   | or of the last 10 day   |                         |                     |                           |                    |                    |
| O No                      |                                   |                  |                         |                         |                     |                           |                    |                    |

Save and Previous Save and Next

## g. Services

i. Please select all services that are needed for the visit. These are organized by nursing, bionutrition services, testing, functional testing, accelerometry, polar HR monitoring, intervention, and other services.

| Home *                | eðað Lignit                                                                        |                                             |                                                  |  |  |  |  |  |  |
|-----------------------|------------------------------------------------------------------------------------|---------------------------------------------|--------------------------------------------------|--|--|--|--|--|--|
| <b>Pe</b>             | Perelman CHPS Scheduling Emailer                                                   |                                             |                                                  |  |  |  |  |  |  |
| Edit Reque            | dit Request \$320                                                                  |                                             |                                                  |  |  |  |  |  |  |
| REQUESTERS            | PARTICIPANT STUDY AND VISIT APPOINTMENT DOCUMENTS COVID SCREENING SERVICES SUMMARY |                                             |                                                  |  |  |  |  |  |  |
| You must select at    | sast one service *                                                                 |                                             |                                                  |  |  |  |  |  |  |
| Nursing               | No Nursing Support Needed                                                          | C Blood Draw                                | Blood Sugar Check                                |  |  |  |  |  |  |
|                       | Biood Translusion                                                                  | Eine Marrow Biopty with Sedaton             | Bulet                                            |  |  |  |  |  |  |
|                       | C 660 Pump Start                                                                   |                                             | Coppler                                          |  |  |  |  |  |  |
|                       | O tes                                                                              | Emergency Management                        | C GPA                                            |  |  |  |  |  |  |
|                       | Height & Weight                                                                    | C History                                   | History & Physical Exam                          |  |  |  |  |  |  |
|                       | C Philon                                                                           | Inhaled/terranasi Medication Administration | Impection                                        |  |  |  |  |  |  |
|                       | C N Pacement                                                                       | Nasa/Throat/Buccal Seab                     | D Nursing Neuro Check                            |  |  |  |  |  |  |
|                       | Ocular Medication Administration                                                   | Oral Medication Administration              | Ovygen Administration                            |  |  |  |  |  |  |
|                       | Physical                                                                           | PICC line dressing change                   | Platelet Transfusion                             |  |  |  |  |  |  |
|                       | Fort Access                                                                        | Post Intervention Monitoring                | PregnancyTest                                    |  |  |  |  |  |  |
|                       | Salva Sample                                                                       | Sample Processing                           | Serai PK/PD Sampling                             |  |  |  |  |  |  |
|                       | Intel Celection                                                                    | auto pinfusion                              | C T-Cell Infusion                                |  |  |  |  |  |  |
|                       | Tissue Biophy                                                                      | the Administration                          | Unne Catheser (folgs) Insertion                  |  |  |  |  |  |  |
|                       | Urine Collection                                                                   | C Vtol Signs                                | Weight                                           |  |  |  |  |  |  |
| Bionutrition          | D 24 Hour Reall                                                                    | 3 Day Food Record Instruction               | Dischartion Education                            |  |  |  |  |  |  |
| services              | Oral Fat Tolerance Test (OFTT)                                                     | Questionnaire Administration                |                                                  |  |  |  |  |  |  |
| Testing               | Anthropometric Measurements                                                        | Bile Testing                                | Bioelectrical Impedance Analysis (BA)            |  |  |  |  |  |  |
|                       | C Carolid, Remoral, Brachial, Radial                                               | D DDA                                       | <ul> <li>Echocardiogram 2D (Exercise)</li> </ul> |  |  |  |  |  |  |
|                       | C Emocandegram 20 (Recong)                                                         | Ethocardogram Interpretation                | Heart Rate Variability (HRV)                     |  |  |  |  |  |  |
|                       | Resing Energy Expenditure (REE)                                                    | Safety Monitoring                           | Stress BCG Interpretation                        |  |  |  |  |  |  |
|                       | Stress Echo Interpretation                                                         | Tenemetry (Exercise)                        | <ul> <li>Tonometry (Resting)</li> </ul>          |  |  |  |  |  |  |
|                       | Treadmil Testing                                                                   | Vascular Utrasound                          | V02/Metabolic Car                                |  |  |  |  |  |  |
|                       | Body Particle to be Scanned (SEA4)                                                 |                                             |                                                  |  |  |  |  |  |  |
| Functional<br>Testing | O 6 Min Walk Test                                                                  | O Grip Strength                             | 0 5998                                           |  |  |  |  |  |  |
| Accelerometry         | Cata Analysis                                                                      | Data Management                             | Device Dicharge                                  |  |  |  |  |  |  |
|                       | D bover temp                                                                       |                                             |                                                  |  |  |  |  |  |  |
| Polar HR              | Cata Analogia                                                                      | Data Management                             | C Device Exchange                                |  |  |  |  |  |  |
| Monitoring            | Devers Setup                                                                       |                                             |                                                  |  |  |  |  |  |  |
| Intervention          | C 1:1 an Size Depretar Intervention                                                | D BASCRU Consulting                         | Group on Site Exercise Intervention              |  |  |  |  |  |  |
| Other Services        | D. After Hours Unage                                                               | C Space Usage                               | Survey Administration                            |  |  |  |  |  |  |
|                       |                                                                                    | Save and Provinces Save and Next            |                                                  |  |  |  |  |  |  |

### h. Summary

- i. Review all information entered in the request and click 'Send Request'.
- 5. The requester will not receive an email upon request submission. The next email the requester receives will be:
  - a. Request approved
    - i. This email will confirm that the visit was approved. Please locate bold text in the email for any approval stipulations.

| Your request for an appointment has been approved. |
|----------------------------------------------------|
| Request ID:                                        |
| CHPS ID:                                           |
| 3205                                               |
| Location:                                          |
| Annointment Date:                                  |
| 06/07/21 5:20 PM                                   |
| Approval Stipulations:                             |
| Please bring consent to CHPS visit                 |
|                                                    |

See the details of your request here: https://staging2.med.upenn.edu/apps/itmat/cse/requests/94536.

DO NOT REPLY TO THIS EMAIL

- b. Appointment modifications requested
  - i. This email will include instructions for modifying the request. Reasons for modification requests may include but are not limited to: CHPS staff suggesting

#### an alternate visit time or room, incorrect CHPS ID attached to request.

```
      Helo - We were unable to confirm your request at this time. Please see below.

      Request ID:
93030
CHPS ID:
3003

      Stoation:
Dulles 161 (Outpatient)
Appointeent Modifications Requested:
test modify status

      Please click the link below, edit your request to make the requested modifications, and resubmit your request.

      Please click the link below, edit your request to make the requested modifications, and resubmit your request.

      https://status/2.med.upenn.edu/apps/timat/cse/requests/93303/wizard

      To coordinate your request, you may also contact:
.

      HUP or PCAM: Brittany Forworth at Brittany.Forworth@pennmedicine upenn.edu, Samantha Brumbaugh at Samantha Brumbaugh@Pennmedicine upenn.edu, or Amanda Brock at
.

      HUP or PCAM: Brittany Forworth at Brittany.Forworth@pennmedicine upenn.edu

      Presbyterian: Patricia Obrien at Patricia OBrien@pennmedicine upenn.edu
```

DO NOT REPLY TO THIS EMAIL

- c. Request denied
  - i. This email will confirm that the visit was denied. Please locate bold text in the email for denial reasons. Denial reasons typically include incomplete information in PennChart or the study not being linked to the participant's chart. The denial reason is also located on the bottom of the request in the edit screen.

```
      Your request for an appointment has been denied.

      Request ID:

      93400

      CHPS ID:

      3246

      Location:

      Dulles 1 (CHPS Inpatient)

      Reson for denial:

      Do not collect $200.

      If you wish to make changes to your request and resubmit, please visit: https://staging2.med.upenn.edu/apps/tmat/cse/requests/93400/wizard

      To coordinate your request, you may also contact:

      - HUP or PCAM: Brittany Foxworth at Brittany Foxworth@pennmedicine.upenn.edu, Samantha Brumbaugh at Samantha Brumbaugh@Pennmedicine.upenn.edu, or Amanda Brock at Ammada krock@gennmedicine.upenn.edu

      - ENU and CPU: Margaret Evangelisti at Margaret Evangelisti@pennmedicine.upenn.edu

      - ENU and CPU: Margaret Evangelisti at Margaret Evangelisti@pennmedicine.upenn.edu

      - ENU and CPU: Margaret Evangelisti at Margaret Evangelisti@pennmedicine.upenn.edu

      - Do NOT REPLY TO THIS EMAIL
```

#### d. Request canceled

i. This email confirms that the request to cancel a visit was completed by CHPS staff.

Your request for an appointment has been cancelled.

| Request ID:               |  |  |  |  |
|---------------------------|--|--|--|--|
| 93400                     |  |  |  |  |
| CHPS ID:                  |  |  |  |  |
| 3246                      |  |  |  |  |
| Location:                 |  |  |  |  |
| Dulles 1 (CHPS Inpatient) |  |  |  |  |
| Appointment Date:         |  |  |  |  |
| 06/30/21 2:00 PM          |  |  |  |  |

See the details of your request here: https://staging2.med.upenn.edu/apps/itmat/cse/requests/93400.

DO NOT REPLY TO THIS EMAIL

- 6. Utilizing Features on the Dashboard
  - a. Quick filter buttons are available to see 'All Pending Requests' and 'Today's Confirmed Requests'.
  - b. Filters to view requests that have a status of Unsubmitted (drafts), Canceled, Pending, Pending Cancellation, Denied, Approved, or Modifications Requested are located at the top of the dashboard.

c. User-specific preferences are saved from the previous log in. This includes filtered locations. To filter by multiple locations, hold the 'Ctrl' button on your keyboard and select which locations to view.

| Location                        |   |
|---------------------------------|---|
| Dulles 1                        | * |
| Dulles 1 (CHPS Hybrid)          | - |
| Dulles 1 (CHPS Inpatient)       |   |
| Dulles 1 Exam Room (Outpatient) | - |

d. Located under the filters on the dashboard, there is a list of requests and a button labeled 'Actions' to the right of each request.

| Appointment Date | Date requested   |         |      |
|------------------|------------------|---------|------|
|                  | 06/07/21 1:47 PM | Actions | View |
| 05/11/21 2:40 PM | 04/07/21 3:35 PM | Actions | View |
|                  |                  | Edit    |      |
|                  |                  | Сору    |      |
|                  |                  | Cancel  |      |

- i. From the 'Actions' button, the requestor is also able to edit and resubmit the request or cancel it.
  - Edit The edit function is useful for rescheduling a visit, editing to meet requested modifications, or adding other necessary information or documents to the request.
  - 2. Copy Clicking this button allows a request to be copied. This feature is helpful for scheduling multiple visits for the same participant/study.
  - Cancel This button initiates a cancelation workflow. If a visit needs to be canceled, please utilize this button. This request will move to 'Pending Cancellation' status until CHPS staff acknowledges and confirms the cancellation on their end.